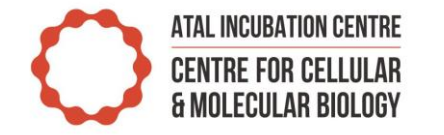

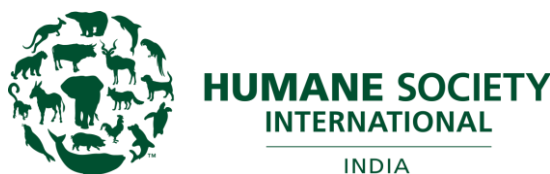

How to build an AOP

Dr. Surat Parvatam Research Associate Centre for Predictive Human Model Systems (CPHMS), Atal Incubation Centre-CCMB Humane Society International-India

# **OECD AOP** Knowledge Base

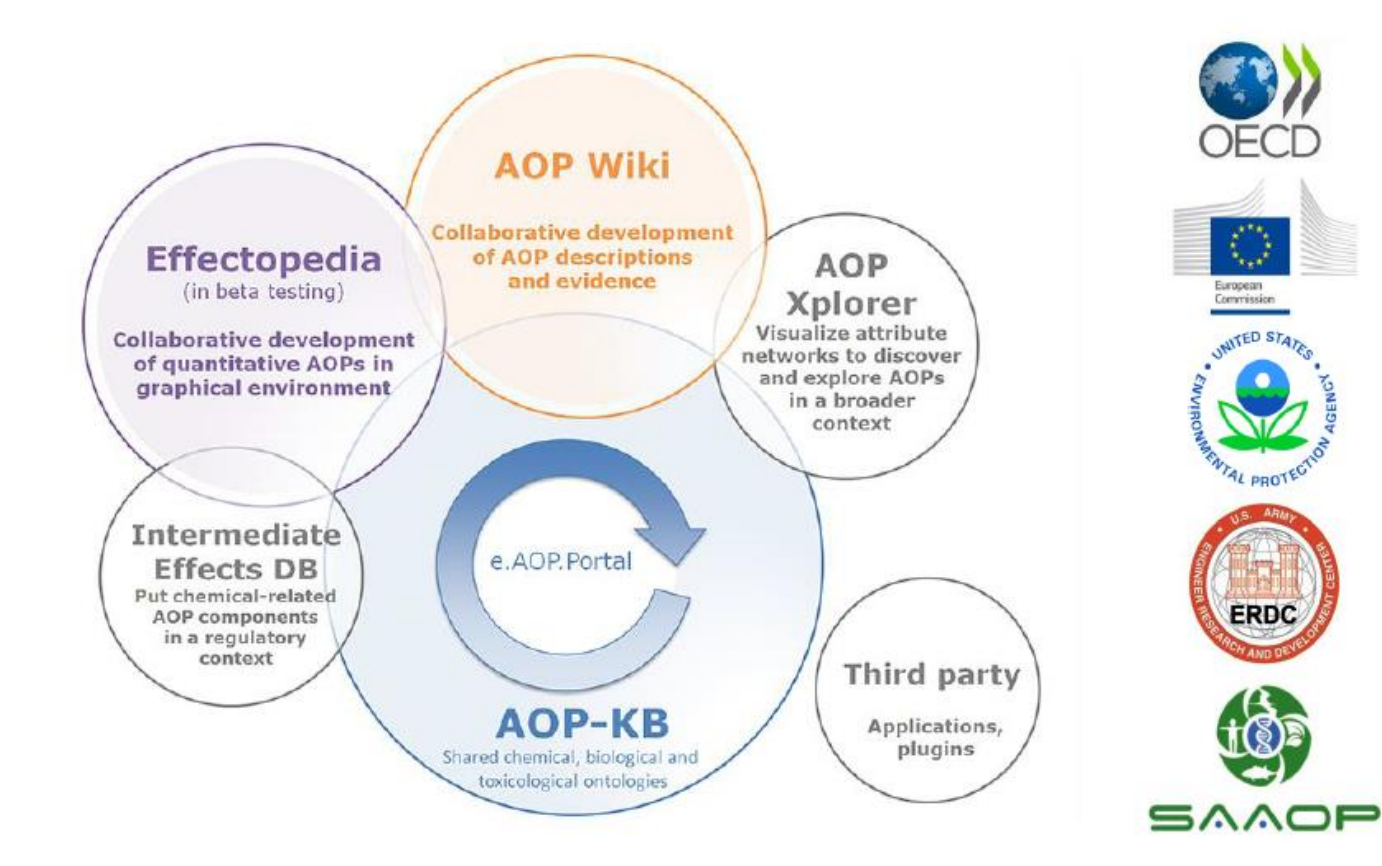

https://aopkb.oecd.org

- AOP KB has been launched by OECD to help the scientific community to share, develop, and discuss AOP-related information in one place.
- AOP-KB brings four independently developed programs:
- AOP-Wiki
- Effectopedia
- AOP Xplorer
- Intermediate Effect DB

#### **AOP** wiki

- The main element of AOP-KB is currently AOP-Wiki
- Joint effort between European Commission-DG Joint Research Centre and U.S Environmental Protection Agency (EPA).
- Provides information in a readily accessible and searchable format, promoting collaborative development of AOPs.

# AOP Wiki website (www.aopwiki.org)

| AOPWiki AOPs Key Events KE Relationships Stressors | sign in sign up                                                                                                    |
|----------------------------------------------------|----------------------------------------------------------------------------------------------------|
| AOP News                                           | Contents                                                                                                    |
| Home                                               | 1. Announcements<br>1. Greetings<br>2. AOP Welcome                                                                                       |
| Announcements                                      | <ol> <li>Welcome to the Collaborative<br/>Adverse Outcome Pathway Wiki<br/>(AOP-Wiki)</li> <li>Disclaimer</li> </ol>                     |
|                                                    | 3. Help                                                                                                    |
| Greetings<br>November                              | <ol> <li>Before you start</li> <li>New Training Course Available</li> <li>Requesting Access to Create and<br/>Edit AOPs</li> </ol>       |
| Puppy dogs - love AOPs.                            | <ul> <li>4. Frequently Asked Questions</li> <li>5. New version of AOP Developer's<br/>Handbook released</li> </ul>                       |
|                                                    | 4. Wiki 2.0 Upgrade                                                                                                    |
| AOP Welcome                                        | <ol> <li>User Account Migration</li> <li>Confirm AOP Information<br/>Following Migration</li> <li>Notable Changes for Authors</li> </ol> |

- After signing-up, the user can access and comment on existing AOPs.
- For editing or adding information, however, one has to request write privileges

### Requesting write access on AOP Wiki

- Write access is managed by the Society for the Advancement of AOPs (SAAOP)
- Users can download and submit a completed form available on SAAOP website.

**AOP-Wiki Developer Access Request Form** 

Requester Name:

Have all perspective users read and accepted the rights and responsibilities defined for contributors to the AOP-Wiki?  $\Box Y \Box N$ 

If you are currently working on an OECD Extended Advisory Group on Molecular Screening and <u>Toxicogenomics</u> (EAGMST) approved AOP project please supply the project title below.

Project title or OECD assigned project number:

Project leader email:

If you are not currently working on an OECD EAGMST project, please attach a brief description of your intended contribution. This can be a proposal for a new AOP or a desire to contribute to existing AOPs. For new AOP proposals please include a graphic illustration of the AOP/partial AOP. The proposal should not exceed a page including the figure. A 1-2 paragraph summary of the contribution is sufficient. The proposal must be consistent with current OECD Guidance on AOP development, (Users' Handbook Supplement to the Guidance Document for Developing and Assessing <u>AOPs</u>)\*,

\* http://aopkb.org/common/AOP\_Handbook.pdf

#### AOP-Wiki Email/Username:\_\_

(User profile in the wiki should include the following: first name, last name, professional affiliation, professional title (position in affiliated organization), country of residence.)

# Editing/commenting on AOP Wiki

- AOP Wiki does not enforce edit restrictions on AOP-related pages; however, to maintain this open structure, it is requested that people not edit, delete, add information on an AOP page unless they are a part of development team or have received permission from the lead of the team.
- To provide any comments on the page, one is encouraged to use the "Discussion" or "Comment" tab for that AOP.

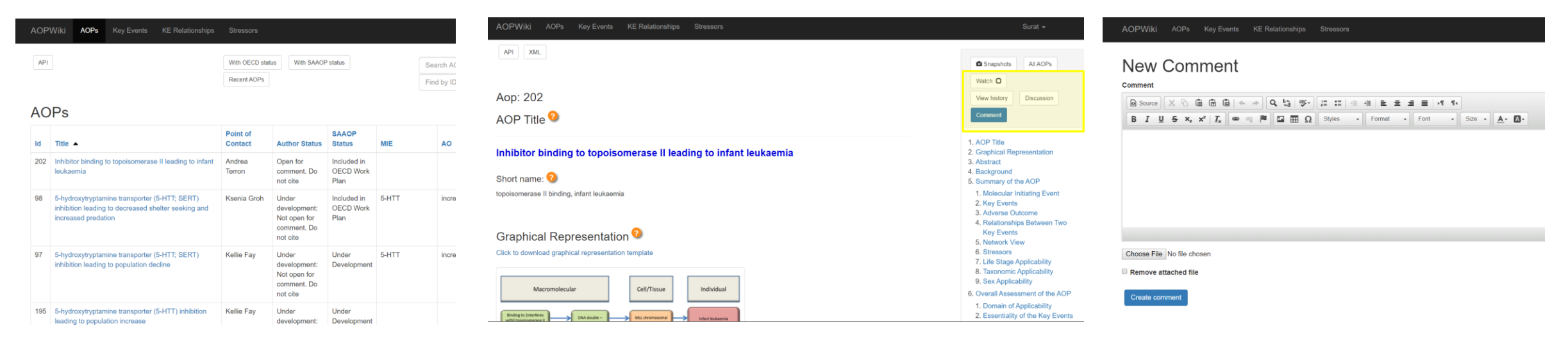

# **Entering information on AOP Wiki**

Comment

- 1. AOP Title
- 2. Graphical Representation
- 3. Abstract
- 4. Background
- 5. Summary of the AOP
  - 1. Molecular Initiating Event
  - 2. Key Events
  - 3. Adverse Outcome
  - 4. Relationships Between Two Key Events
  - 5. Network View
  - 6. Stressors
  - 7. Life Stage Applicability
  - 8. Taxonomic Applicability
  - 9. Sex Applicability
- 6. Overall Assessment of the AOP
  - 1. Domain of Applicability
  - 2. Essentiality of the Key Events
  - 3. Evidence Assessment
  - 4. Quantitative Understanding
- 7. Considerations for Potential Applications of the AOP
- 8. References

|       |      |    |     | - |  |
|-------|------|----|-----|---|--|
| and a | _    |    | _   |   |  |
| 5620  | ne-s | 80 | PB. |   |  |
| -     |      |    |     | - |  |

Summary of the AOP

Describes stressors known to trigger the MIE and provides evidence supporting that initiation. This will often be a list of protorypical compounds demonstrated to interact with the target molecule in the manner detailed in the MIE description to initiate a given pathway (e.g., 2,3,7,5-TCDD as a prototypical ANR agonist; 17:0-ethynyl estradiol as a prototypical ER agonist). However, depending on the information available, this could also refer to chemical categories (i.e., groups of chemicals with defined structural features known to trigger the MIE). It can also include non-chemical stressors such as genetic or environmental factors. The evidence supporting the stressor will typically consist of a brief description and citation of literature showing that particular stressors can trigger the MIE. Instructions To add a stressor associated with an AOP, under "Summary of the AOP" click 'Add Stressor' will bring user to the "New Aop Stressor" page. In the Name field, user can search for stressor by name. Choosing a stressor from the resulting drop down populates the field. Selection of an Evidence level from the drop down menu and add any supporting evidence in the text box. Click 'Add stressor' to add the stressor to the AOP page.

Add stresso

| Aolecular Initiating Event 😏                                                      | Add molecular initiating event                                            |                                                                      |   |
|-----------------------------------------------------------------------------------|---------------------------------------------------------------------------|----------------------------------------------------------------------|---|
| Title                                                                             | Short name                                                                |                                                                      |   |
| Spermatid protamine binding                                                       | protamine binding                                                         | Ealt<br>Remove                                                       |   |
| ley Events 😣                                                                      | ude in an AOP and the specificity w                                       | Add key event                                                        | ¢ |
| they are defined is one of the more ch<br>AOP, it is important to recognise their | allenging aspects of ADP developm<br>distinction with "mechanism of activ | rent. In describing KEs within an<br>on". AOPs provide a description |   |

For each of the categories, the user can add information by clicking on the "Add" section. This will open the entry form of that component of AOP

# Creating new AOP on AOP Wiki

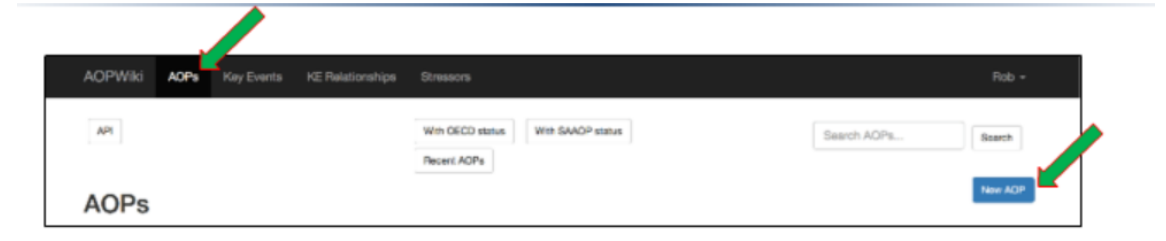

Click "**AOPs**" in the main header to go to the "AOPs" page, then select the "New AOP" button. This will open the 'New AOP' form open (below) with fields for entering a "Title" and a "Short name".

| AOPWiki    | AOPs | Key Events | KE Relationships | Stressors |                       | Rob + |
|------------|------|------------|------------------|-----------|-----------------------|-------|
| New        | AOF  | )          |                  |           |                       | Back  |
|            |      |            |                  |           | <br>Enter Full Title  |       |
| Short name |      |            |                  |           | <br>Enter Short Title |       |
| Create Acp |      |            |                  |           |                       |       |

| ld  | Title 🔺                                                                                                    | Point of<br>Contact | Author Status                                                    |
|-----|----------------------------------------------------------------------------------------------------|---------------------|------------------------------------------------------------------|
| 202 | Inhibitor binding to topoisomerase II leading to infant leukaemia                                                           | Andrea<br>Terron    | Open for<br>comment. Do<br>not cite                              |
| 98  | 5-hydroxytryptamine transporter (5-HTT; SERT)<br>inhibition leading to decreased shelter seeking and<br>increased predation | Ksenia Groh         | Under<br>development:<br>Not open for<br>comment. Do<br>not cite |
| 97  | 5-hydroxytryptamine transporter (5-HTT; SERT) inhibition leading to population decline                                      | Kellie Fay          | Under<br>development:<br>Not open for<br>comment. Do<br>not cite |

Title should be in form of "MIE leading to AO"

# Author information on AOP Wiki

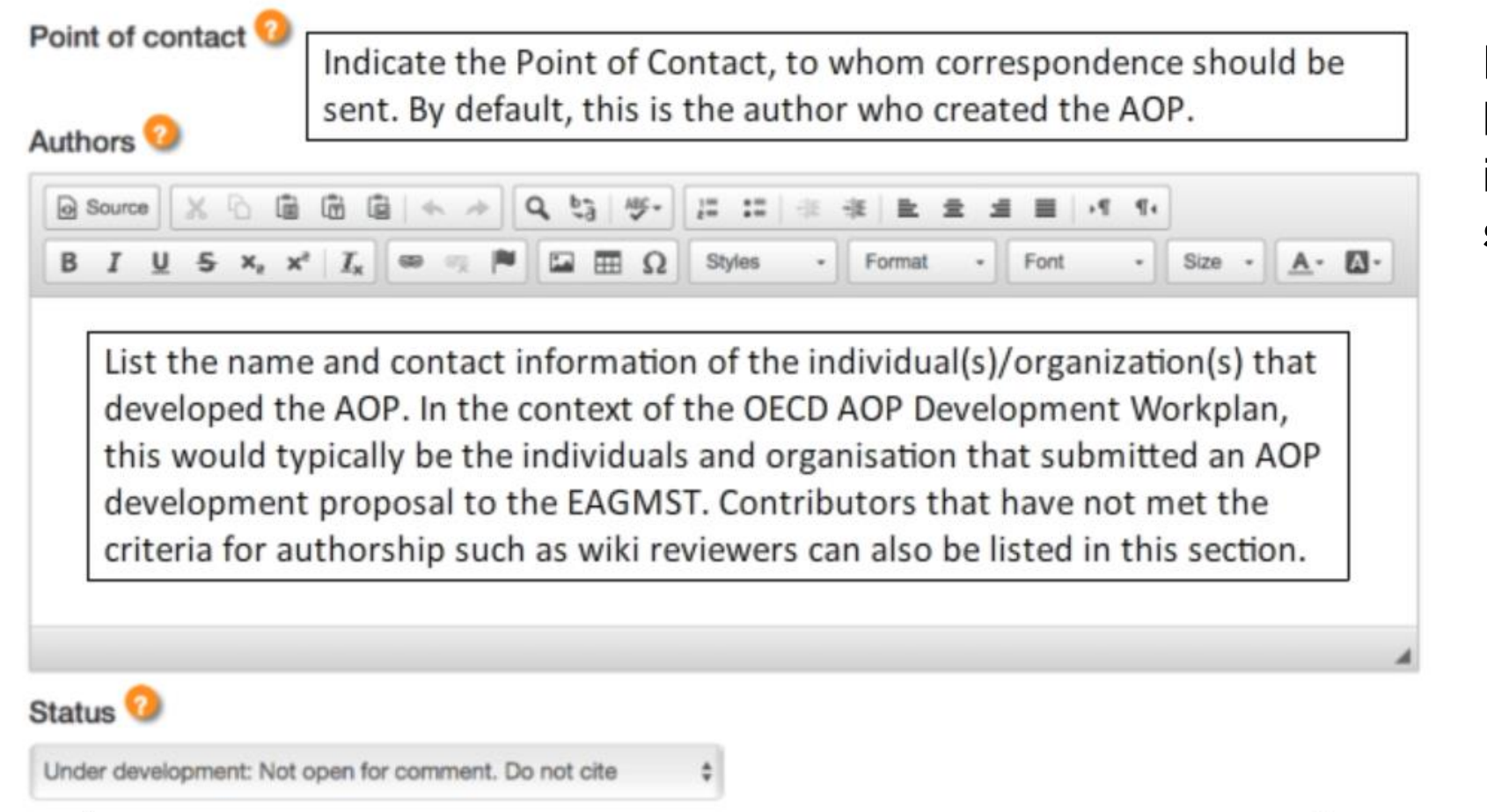

For each section "?" can be clicked for further information about that section.

Indicate author status of the AOP. By default, newly created AOPs have the status "Under development: Not open for comment. Do not cite."

# **Entering abstract on AOP Wiki**

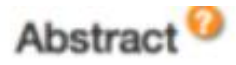

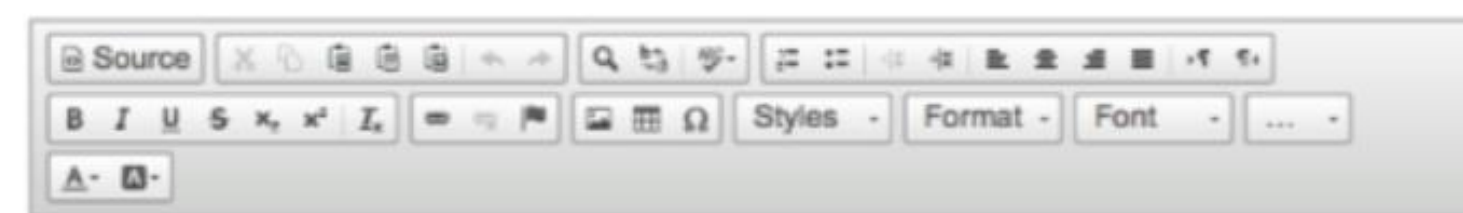

A concise and informative summation of the AOP under development that can stand-alone from the AOP page. The aim is to capture the highlights of the AOP and its potential scientific and regulatory relevance. The 200-300 word abstract should include:

- Background
- Brief description of MIE, AO, major KEs
- Short summary of weight of evidence supporting AOP, applications.

# Entering information on MIE, KE, AO

# Add Event to AOP

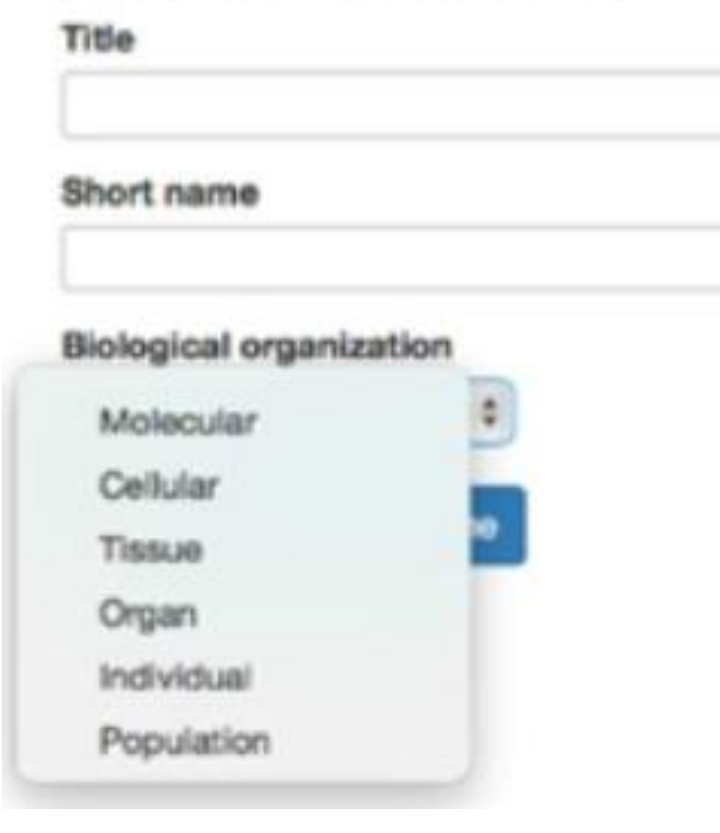

The user will also need to add 'biological organisation' or the level of hierarchymolecular, cellular, tissue, organ, or population-level for the MIE, KE, and AO

# Entering information about KER on AOP Wiki

#### Add Relationship to AOP

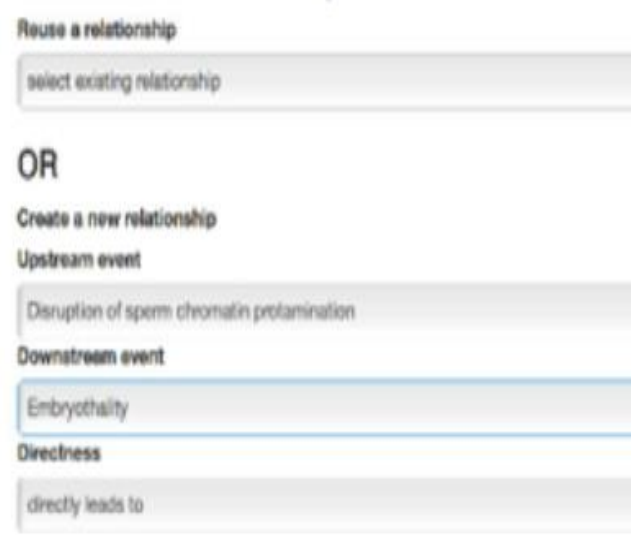

| Powiterialiti avalit                          |                                                                                            |
|-----------------------------------------------|--------------------------------------------------------------------------------------------|
| Disruption of sperm chromatin protamination   | 1                                                                                          |
| Directness                                    |                                                                                            |
| ✓ directly leads to                           |                                                                                            |
| indirectly leads to                           |                                                                                            |
| Evidence V Strong Moderate Veak Not Specified | Evidence<br>Quantitative understanding<br>V<br>Strong<br>Moderate<br>Weak<br>Not Specified |

Key Event Relationshipsdescribetherelationshipbetweentwo Key Events, so herethe user has to indicate:

- Upstream event
- Downstream event
- Direct/indirect relation
- Level of evidence

# Entering supporting information on AOP Wiki: KE

- 1. Key Event Title
- 2. Key Event Components
- 3. Key Event Overview
  - 1. AOPs Including This Key Event
  - 2. Stressors
  - 3. Level of Biological Organization
  - 4. Cell Term
  - 5. Organ Term
  - 6. Taxonomic Applicability
  - 7. Life Stages
  - 8. Sex Applicability
- 4. How This Key Event Works
- 5. How it is Measured or Detected
- Evidence Supporting Taxonomic Applicability
- 7. References

- i. Table generated by AOP-Wiki that lists AOPs associated with this KE
- ii. Stressor associated with KE can be added here.
- iii. Apart from the section in the main page, it can also be added here.
- iv. Information about the cellular and organ-level context.
- v. Specific taxa, life stage, and sex where KE was measured

# Entering supporting information on AOP Wiki: KER

- 1. KE Relationship Title
- 2. KE Relationship Overview
  - 1. AOPS Referencing Relationship
  - 2. Taxonomic Applicability
  - 3. Sex Applicability
  - 4. Life Stage Applicability
- 3. How Does This Key Event Relationship Work
- 4. Weight of Evidence
  - 1. Biological Plausibility
  - 2. Empirical Support for Linkage
  - 3. Uncertainties or Inconsistencies
- 5. Quantitative Understanding of the Linkage
- 6. Evidence Supporting Taxonomic Applicability
- 7. References

# 1. Support for Biological Plausibility of KERS <sup>1</sup>

| High (Strong) <sup>2</sup> , <sup>3</sup>                                                                                                    | Moderate                                                                                                    | Low (Weak)                                                                                                    |  |  |
|----------------------------------------------------------------------------------------------------|----------------------------------------------------------------------------------------------------|----------------------------------------------------------------------------------------------------|--|--|
| Extensive understanding of<br>the KER based on extensive<br>previous documentation and<br>broad acceptance (e.g.,<br>mutation leading to tumours)<br>-Established mechanistic basis | The KER is plausible based<br>on analogy to accepted<br>biological relationships but<br>scientific understanding is<br>not completely<br>established. | There is empirical support for a statistical association between KEs (See 3.), but the structural or functional relationship between them is not understood. |  |  |

| Consideration                | Description                                                                                                    |
|------------------------------|----------------------------------------------------------------------------------------------------|
| Dose-response<br>concordance | Dose/concentrations needed to evoke change in $Ke_{up}$ should be less than or equal to that needed to evoke $KE_{down}$ .               |
| Temporal concordance         | Observation of KE <sub>up</sub> should precede observation of KE <sub>down</sub> following administration of a stressor                  |
| Incidence concordance        | KE <sub>up</sub> should be observed as frequently, if not more frequently, than KE <sub>down</sub> at the same dose of applied stressor. |

### **Network view**

AOP for Alkylation of DNA in male pre-meiotic germ cells leading to heritable mutations.

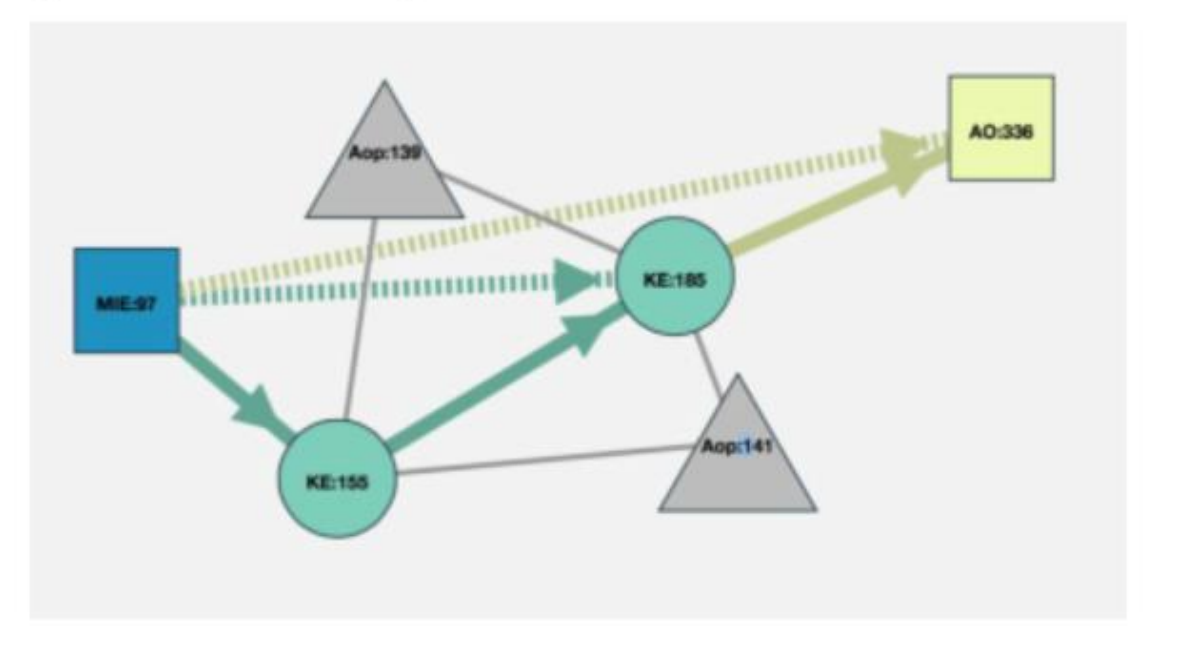

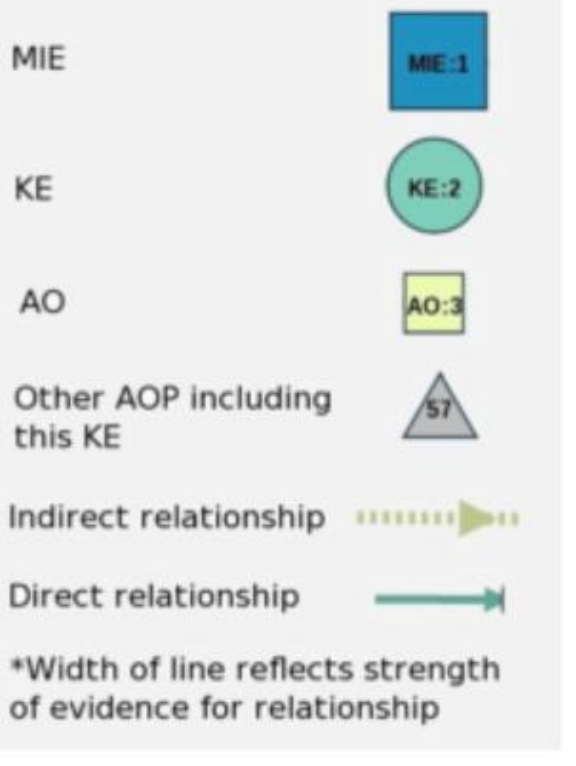

Overall AOP can be assessed using the network view based on the information provided.

# Work Process for Development and Review of AOPs through OECD

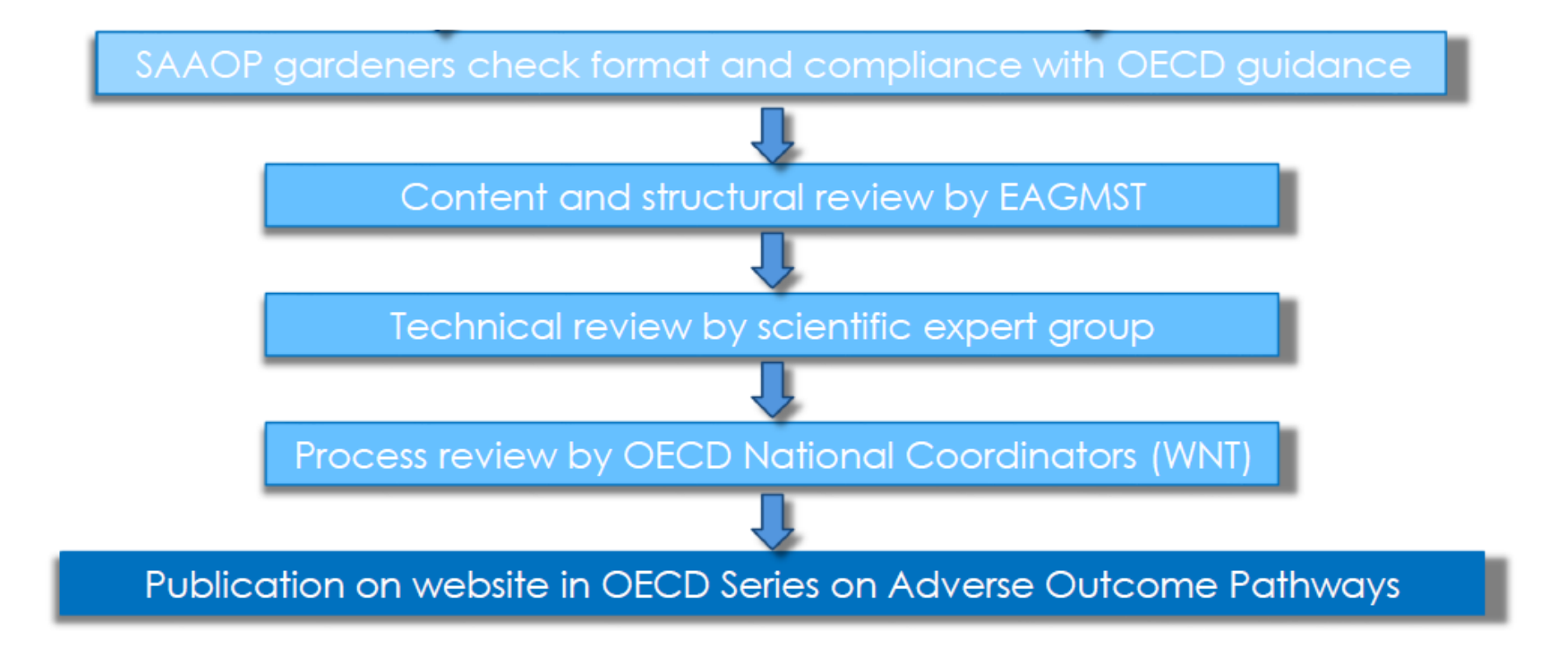

C. Willett, Humane Society International

# AOP on skin sensitisation

### Mechanism of skin sensitisation

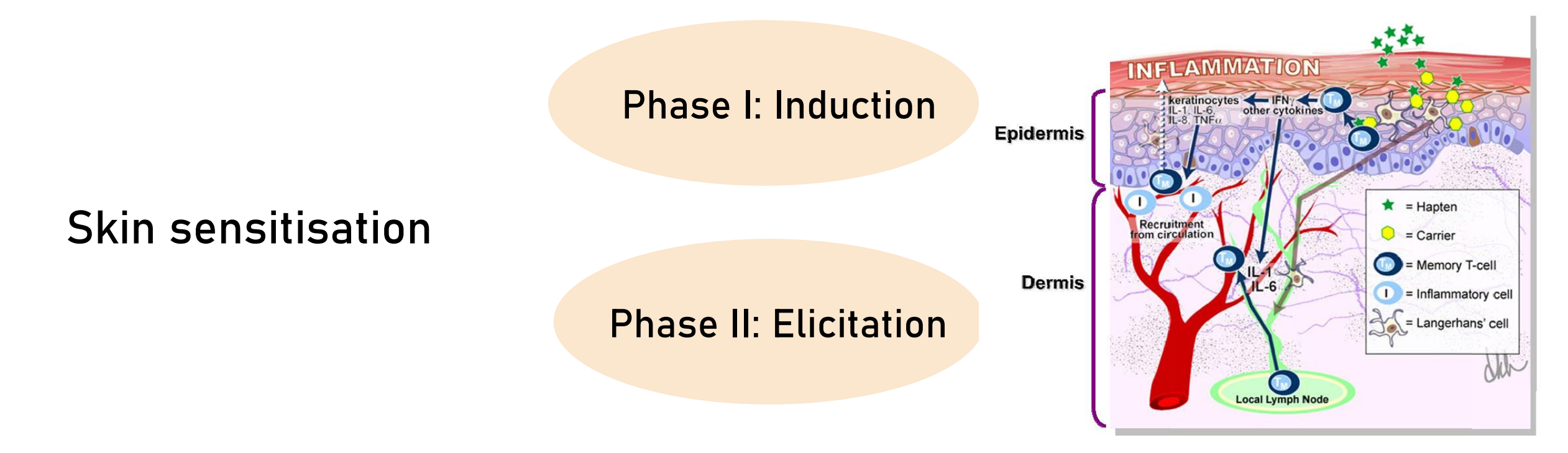

# AOP of skin sensitisation

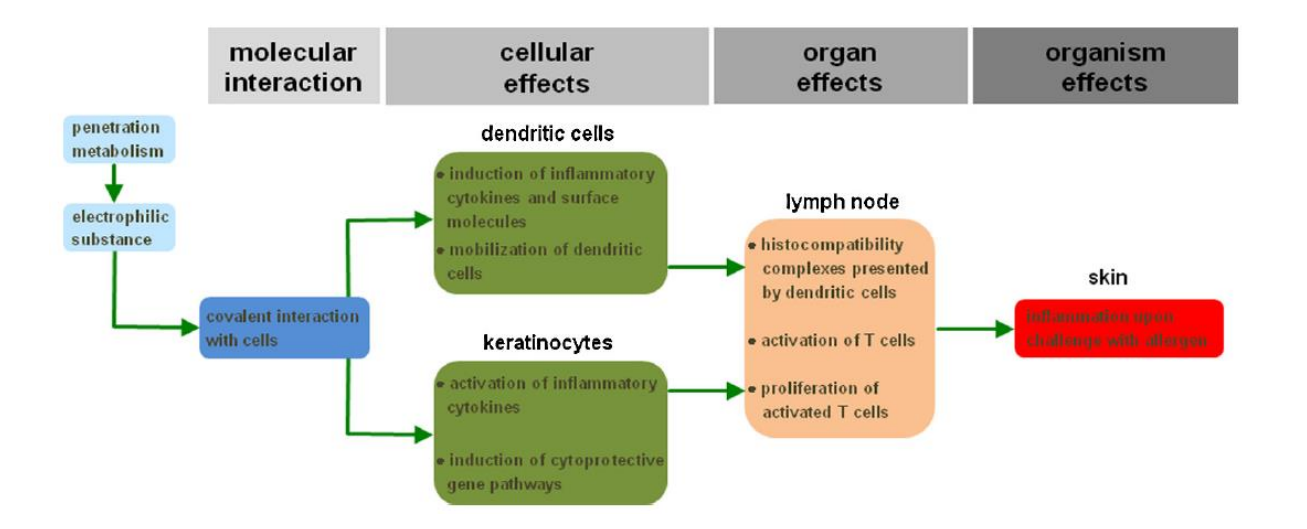

Table 3. Defined Approach (DA) performance in predicting human hazard (sensitizer/non-sensitizer).

| Predicting Human Hazard |                       |                |                |                           |                            |                               |                     |             |
|-------------------------|-----------------------|----------------|----------------|---------------------------|----------------------------|-------------------------------|---------------------|-------------|
| Defined Approach:<br>N  | BASF 2/3 (DKH)<br>127 | Kao STS<br>126 | Kao ITS<br>120 | ICCVAM SVM (Human)<br>120 | Shiseido ANN (D_hC)<br>126 | Shiseido ANN (D_hC_KS)<br>126 | P&G BN ITS 3<br>119 | LLNA<br>128 |
| Accuracy (%)*           | 77.2                  | 80.2           | 85.0           | 81.7                      | 78.6                       | 78.6                          | 75.6                | 74.2        |
| Sensitivity (%)         | 79.3                  | 97.7           | 93.8           | 86.4                      | 95.4                       | 100                           | 81.3                | 85.2        |
| Specificity (%)         | 72.5                  | 41.0           | 66.7           | 71.8                      | 41.0                       | 30.8                          | 64.1                | 50.0        |
| BA (%)                  | 75.9                  | 69.4           | 80.3           | 79.1                      | 68.2                       | 65.4                          | 72.7                | 67.6        |

\*Performance is shown against the maximum subset (N) out of 128 substances with all necessary DA features.

BA: balanced accuracy; STS: sequential testing strategy; ITS: integrated testing strategy; SVM: support vector machine; ANN: artificial neural network; BN. Dayesian network; DKH and D\_hC\_KS: DPRA/h-CLAT/KeratinoSens<sup>™</sup>; D\_hC: DPRA/h-CLAT.

# The AOP framework is:

- A formal process to collect, organize, link, and evaluate biological information
- A practical solution to a practical problem – how to use mechanistic biological information to support better decisions regarding chemical safety
- A transparent, highly curated, living document representing current biological knowledge
- The basis for predictive toxicology

- $\circ~$  is incredibly time and labor-intensive
- o Its utility is dependent on wide adoption

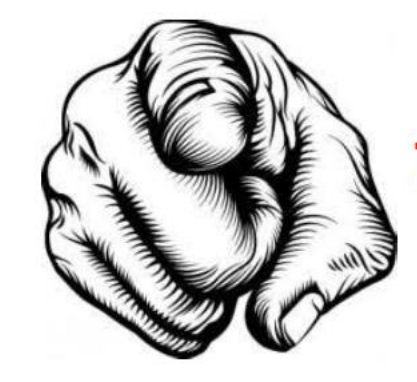

The AOP Framework Needs YOU!

# AOP Online Training Course

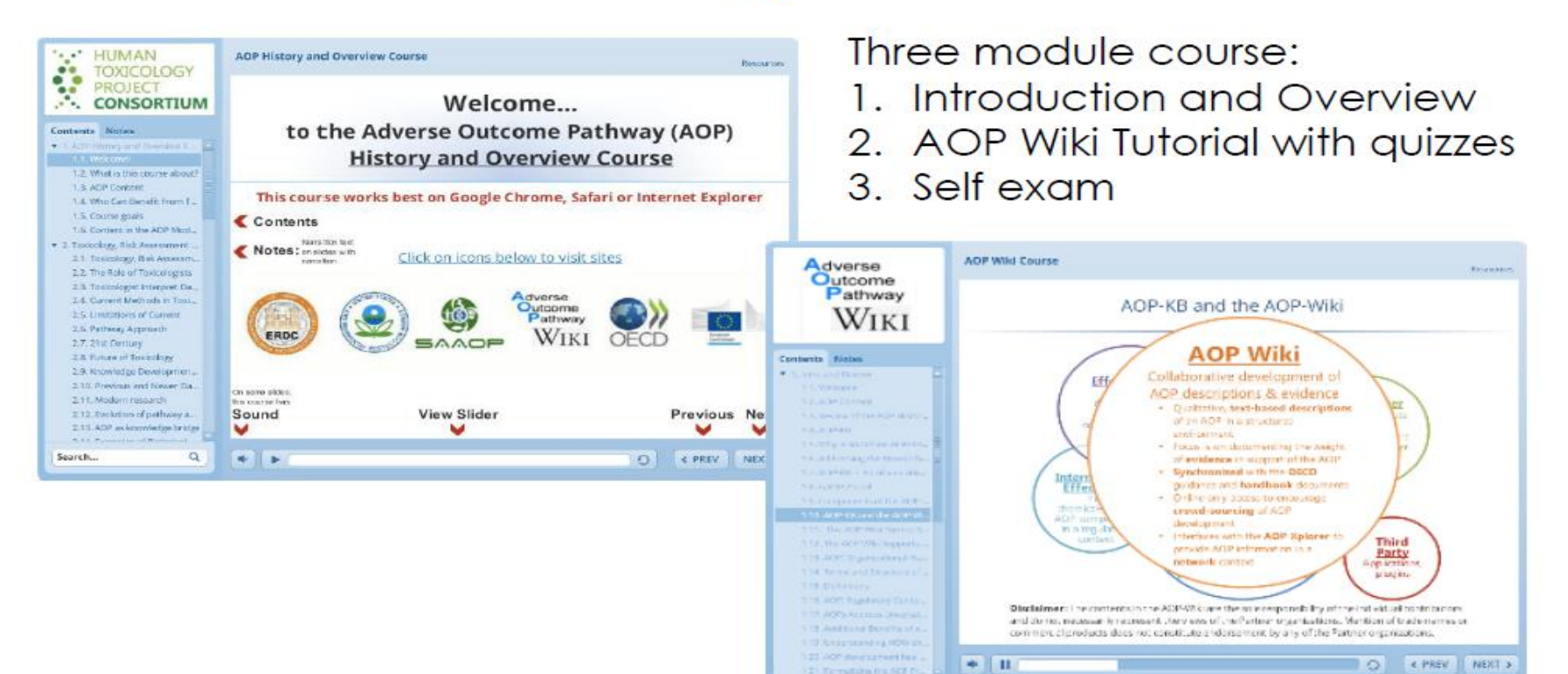

#### Download:

https://humantoxicologyproject.org/about-pathways-2/aop-online-course/ Run: https://aopwiki.org/

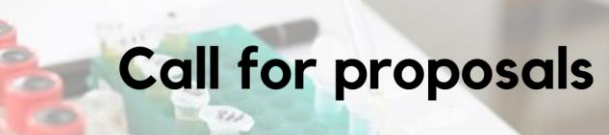

#### Development of Adverse Outcome Pathways

- Funding to support the development of Adverse Outcome Pathways (AOPs) in the field of cancer.
- The project will be divided into two investigations: one focusing on building links at a molecular, cellular, and tissue level, while the other focusing on organ and organism responses.
- The grant is for 7 lakhs each for two scientists, one biologist and the other with expertise in medical and allied fields, to work on these two key areas.

Help shape tomorrow's research today!

Application Deadline: 31 March 2020

#### Contact:

Dr Surat Parvatam (surat.parvatam@ccmb.res.in) Dr Brinda Poojary (bpoojary@hsi.org)

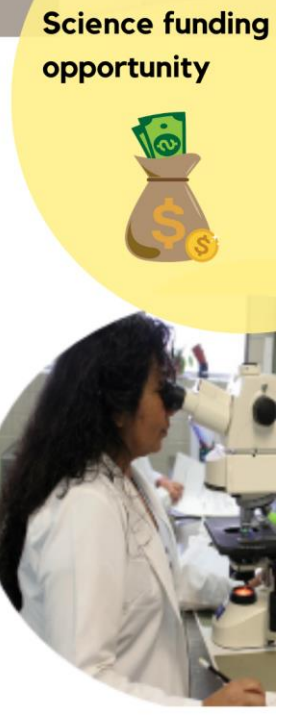

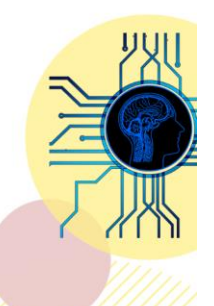

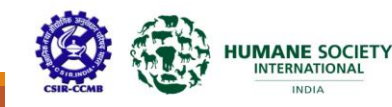

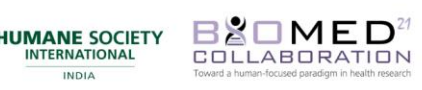

Centre for Predictive Human Model Systems

0

ashraya astha trust